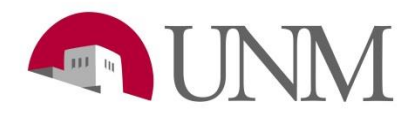

## **UNMJobs History SOP**

Revision Date: Responsible Department: 11/27/2018 Student Employment Office

| Step # | Action/Field Name                                                                                                    | Comments/Options                   |
|--------|----------------------------------------------------------------------------------------------------|------------------------------------|
| 1      | Go to UNMjobs site                                                                                                    |                                    |
| 2      | Click on <b>Recruit</b> tab                                                                                                    |                                    |
| 3      | Click on Manage Requisition                                                                                                    |                                    |
|        | Type in the Req number in the reqID box                                                                                                    | Make sure All Jobs is clicked      |
| 4      |                                                                                                    | My Jobs All Jobs                   |
| 5      | Click on the red number under Applicants                                                                                                    |                                    |
| 6      | Click on the name of the student in red that you are checking on.                                                                                                    |                                    |
| 7      | Click into the correct position (Req)                                                                                                    |                                    |
| 8      | <ul> <li>Click on the History tab</li> <li>Here you will see a list of everything that has been done for the student for that position.</li> <li>From SE: Offer letter sent</li> <li>From SE: Authorization sent</li> </ul> | Onboarding <b>IS NOT</b> included. |